# СОГЛАСОВАНО

Первый заместитель генерального директора-заместитель по научной работе ФГУП «ВНИИФТРИ»

А.Н. Щипунов 10% 2022 г. \*\*

# Государственная система обеспечения единства измерений

Анализаторы транспортных потоков малогабаритные MPEG TS TS-Analyzer

Методика поверки

МП 651-22-060

### 1 ОБЩИЕ ПОЛОЖЕНИЯ

1.1 Настоящая методика поверки распространяется на анализаторы транспортных потоков малогабаритные MPEG TS TS-Analyzer (далее – анализаторы), изготавливаемые ООО «Компания «СТРИМ Лабс», г. Москва, и устанавливает методику, порядок, содержание их первичной и периодической поверок.

1.2 При проведении поверки обеспечена прослеживаемость к ГЭТ1-2022 по государственной поверочной схеме для средств измерений времени и частоты, утвержденной приказом Росстандарта №2360 от 26.09.2022 г.

1.3 При определении метрологических характеристик поверяемого средства измерений используется метод непосредственного сравнения результата измерения поверяемого средства измерений со значением, определенным эталоном.

1.4 В результате поверки должны быть подтверждены метрологические требования, приведенные в таблице 1.1.

| Таблица 1.1 – Подтвер | ждаемые метрологические | требования |
|-----------------------|-------------------------|------------|
|-----------------------|-------------------------|------------|

| Наименование характеристики                                   | Значение   |
|---------------------------------------------------------------|------------|
| Диапазон измерений скоростей входного транспортного           |            |
| потока, Мбит/с                                                | от 5 до 80 |
| Пределы допускаемой абсолютной погрешности измерений скорости |            |
| транспортного потока, кбит/с                                  | $\pm 1$    |

## 2 ПЕРЕЧЕНЬ ОПЕРАЦИЙ ПОВЕРКИ СРЕДСТВА ИЗМЕРЕНИЙ

2.1Для проведения поверки должны быть выполнены операции, указанные ниже в таблице 2.1.

Таблица 2.1 – Операции проведения поверки

| Наименование операции поверки                                                                                      | Обязательное<br>операций | Номер пункта<br>документа по |         |
|----------------------------------------------------------------------------------------------------|--------------------------|------------------------------|---------|
|                                                                                                    | поверке                  | поверке                      | поверке |
| Внешний осмотр средства<br>измерений                                                                               | да                       | да                           | 7       |
| Подготовка к поверке и<br>опробование средства измерений                                                           | да                       | да                           | 8       |
| Проверка программного<br>обеспечения средства измерений                                                            | да                       | да                           | 9       |
| Определение метрологических хара<br>соответствия средства измерений метро                                          | 10                       |                              |         |
| Определение диапазона измерений<br>и пределов абсолютной<br>погрешности измерений скорости<br>транспортного потока | да                       | да                           | 10.1    |

2

2.2 При получении отрицательных результатов по любому пункту таблицы 2.1 поверяемый анализатор бракуется и направляется в ремонт изготовителю.

2.3 Допускается применение аналогичных средств поверки, обеспечивающих определение метрологических характеристик, поверяемых анализаторов с требуемой точностью.

2.4 Не допускается проведение поверки отдельных измерительных каналов, меньшего числа измеряемых величин или на меньшем числе поддиапазонов измерений.

2.5 Применяемые средства поверки должны быть утверждённого типа, исправны и иметь действующие свидетельства о поверке (отметки в паспортах).

### 3 ТРЕБОВАНИЯ К УСЛОВИЯМ ПРОВЕДЕНИЯ ПОВЕРКИ

3.1 При проведении поверки должны соблюдаться следующие условия:

- температура окружающего воздуха от 15 до 35 °C;

- относительная влажность окружающего воздуха при 25 °C, не более 80 %;

- атмосферное давление, от 84,0 до 106,7 кПа.

3.2 Если хранение анализаторов проводилось в условиях, отличающихся от указанных в п. 3.1, то перед проведением поверки анализаторов необходимо выдержать их в помещении с нормальными условиями не менее 8 часов.

3.3 Электропитание средств поверки выбирается в соответствии с требованиями их технической документации.

#### 4 ТРЕБОВАНИЯ К СПЕЦИАЛИСТАМ, ОСУЩЕСТВЛЯЮЩИХ ПОВЕРКУ

4.1 К проведению поверки допускаются лица с высшим или средним техническим образованием, аттестованные в качестве поверителей в области радиотехнических средств измерений и изучившие настоящую методику, документацию на анализатор и эксплуатационную документацию на используемые средства поверки.

4.2 Перед проведением поверки поверитель должен предварительно ознакомиться со следующей технической документацией:

паспорт анализатора ВРГС.463913.001 ПС;

- руководство по эксплуатации анализатора ВРГС.463913.001 РЭ;

- настоящая методика поверки.

5 МЕТРОЛОГИЧЕСКИЕ И ТЕХНИЧЕСКИЕ ТРЕБОВАНИЯ К СРЕДСТВАМ ПОВЕРКИ

5.1 При проведении поверки используют средства измерений, представленные в таблице 5.1.

| Таблица 5.1      |                                                                                                    |                                                     |
|------------------|----------------------------------------------------------------------------------------------------|-----------------------------------------------------|
| Операции         | N                                                                                                    |                                                     |
| поверки,         | Метрологические и технические                                                                          |                                                     |
| требующие        | требования к средствам поверки,                                                                        | Перечень рекомендуемых                              |
| применение       | необходимые для проведения                                                                             | средств поверки                                     |
| средств поверки  | поверки                                                                                                |                                                     |
| п. 8 Контроль    | Средства измерений температуры окружающей среды в диапазоне из-                                        | Измерители влажности и<br>температуры, ИВТМ-7,      |
| (при поверки     | мерений от 15°С до 35 °С с преде-                                                                      | per. №71394-18.                                     |
| (при подготовке  | лами допускаемой абсолютной по-                                                                        |                                                     |
| к поверке и      | грешности ±1 °С.                                                                                       |                                                     |
| опрооовании      | влажности возлуха в лиапазоне от 20                                                                    |                                                     |
| средства         | до 80 % с пределами допускаемой                                                                        |                                                     |
| измерений)       | абсолютной погрешности ±2 %.                                                                           |                                                     |
|                  | Средства измерений атмосферного<br>давления в диапазоне от 80 до<br>106,7 кПа, с пределами допускаемой | Барометр рабочий сетевой<br>БРС-1М, рег. №16006-97. |
|                  | абсолютной погрешности ±0,5 кПа.                                                                       |                                                     |
| п. 8 Опробование | Формирователь потоков пакетов от                                                                       | Измеритель количества                               |
| (при подготовке  | 5 до 80 Моит/с.<br>Счетник концисство некотор                                                          | информации Вектор-ИКИ                               |
| к поверке и      | (счетчик импульсов) от 0 до 50000                                                                      | (per. Me 58078-14),<br>Hactoromen 53220A (per       |
| опробовании      | Средства измерений температуры                                                                         | № 51077-12).                                        |
| средства         | окружающей среды в диапазоне из-                                                                       | Измерители влажности и                              |
| измерений)       | мерений от 15 °С до 35 °С с преде-                                                                     | температуры ИВТМ-7,                                 |
|                  | лами допускаемой абсолютной по-                                                                        | рег. №/1394-18.<br>Барометр рабоший сетерой         |
|                  | грешности ±1 °С.                                                                                       | 5PC-1M per №16006-97.                               |
|                  | Средства измерений относительной                                                                       | Вспомогательное                                     |
|                  | влажности воздуха в диапазоне от 20                                                                    | оборудование:                                       |
|                  | абсолютной погрешности ±2 %.                                                                           | формирователь строба                                |
|                  | Средства измерений атмосферного                                                                        | FR1000A;                                            |
|                  | давления в диапазоне от 80 до                                                                          | формирователь                                       |
|                  | 106,7 кПа, с пределами допускаемой                                                                     | транспортного потока                                |
|                  | абсолютной погрешности ±0,5 кПа.                                                                       | СИГМА-2.ИС из состава                               |
|                  |                                                                                                    | формирователя - измерителя                          |
|                  |                                                                                                    | соединений СИГМА-2 (рег.                            |
|                  |                                                                                                    | № 84943-22)                                         |
| п. 10.1          | Формирователь потоков пакетов от                                                                       | Измеритель количества                               |
| Определение      | 5 до 80 Мбит/c.                                                                                        | информации Вектор-ИКИ                               |
| диапазона        | Счетчик количества пакетов                                                                             | (рег. № 58678-14);                                  |
| измерений и      | (счетчик импульсов) от 0 до 50000.                                                                     | Частотомер 53220А (рег.                             |
| пределов         | ×                                                                                                    | № 510/7-12);                                        |
| абсолютной       |                                                                                                    | оборудование.                                       |
| погрешности      |                                                                                                    | формирователь строба                                |
| измерений        |                                                                                                    | FR1000A;                                            |
| СКОРОСТИ         |                                                                                                    | формирователь                                       |
| транспортного    |                                                                                                    | транспортного потока                                |
| потока           |                                                                                                    | СИГМА-2.ИС                                          |
| noroka           |                                                                                                    |                                                     |

5.2 Допускается применение аналогичных средств поверки, обеспечивающих определение метрологических характеристик поверяемого прибора с требуемой точностью.

5.3 Применяемые средства поверки должны быть утверждённого типа, исправны и иметь действующие свидетельства о поверке (отметки в формулярах или паспортах), включенными в Федеральный информационный фонд по обеспечению единства измерений.

6 ТРЕБОВАНИЯ (УСЛОВИЯ) ПО ОБЕСПЕЧЕНИЮ БЕЗОПАСНОСТИ ПРОВЕДЕНИЯ ПОВЕРКИ

6.1 Корпуса средств поверки должны быть надежно заземлены.

6.2 Рабочее место должно иметь соответствующее освещение.

6.3 При включенном электропитании запрещается:

- проводить работы по монтажу участвующего в поверке оборудования;

проводить работы по подключению и отключению соединительных кабелей.

6.4 Процесс проведения поверки не относится к работам с вредными или особо вредными условиями труда.

6.5 При проведении поверки должны быть соблюдены требования безопасности, предусмотренные ГОСТ Р 12.1.019-2009, «Правилами технической эксплуатации электроустановок потребителей», «Правилами техники безопасности при эксплуатации электроустановок потребителей», а также изложенные в РЭ приборов, в технической документации на применяемые при поверке рабочие эталоны и вспомогательное оборудование. Рабочее место поверителя должно соответствовать санитарно-эпидемиологическим правилам и нормативам СанПиН 2.2.2/2.4.1340-03 «Гигиенические требования к персональным электронновычислительным машинам и организации работы».

### 7 ВНЕШНИЙ ОСМОТР СРЕДСТВА ИЗМЕРЕНИЙ

7.1 Внешний осмотр проводить визуальным осмотром, при этом необходимо проверить:

- комплектность анализатора на соответствие паспорту ВРГС.463913.001 ПС;

- четкость всех надписей на панелях анализатора;

- на анализатор должны быть нанесены название прибора, товарный знак предприятияизготовителя, заводской номер;

- анализатор не должен иметь механических повреждений;

- соединительные элементы анализатора должны быть надежно скреплены.

7.2 Результат внешнего осмотра считать положительным, если:

- комплектность соответствует паспорту ВРГС.463913.001 ПС,

- название прибора, товарный знак предприятия-изготовителя, заводской номер анализатора(находится на табличке на задней поверхности корпуса) легко читается;

- отсутствуют видимые повреждения;

- соединительные элементы анализатора надежно скреплены.

7.3 В противном случае результаты внешнего осмотра считать отрицательными и дальнейшие операции поверки не проводить.

### 8 ПОДГОТОВКА К ПОВЕРКЕ И ОПРОБОВАНИЕ СРЕДСТВА ИЗМЕРЕНИЙ

8.1 Подключить анализатор к сети согласно руководству по эксплуатации.

8.2 Выполнить коммутацию устройства в соответствии с маркировкой, нанесенной на корпусе устройства. Используя стандартный браузер, обратитесь к веб-интерфейсу устройства и введите логин и пароль. Заводской IP-адрес устройства: 192.168.112.1/24. Логин по умолчанию: admin. Пароль по умолчанию: admin. На панели инструментов в левой части экрана щелкнуть значок настройки (кружок 1 на рисунке 1), выбрать параметр «Settings» (кружок 2 на рисунке 1). Перейти к настройке сетевых интерфейсов (кружок 4 на рисунке 1) и, при необходимости, настройте адреса интерфейсов управления (Eth1 «Управление») и данных (Eth2 «Data»).

|             | III StreamLabs An                                                                                                    | 16:37 EK Admin 🕒                       |     |                  |        |                 |
|-------------|----------------------------------------------------------------------------------------------------|----------------------------------------|-----|------------------|--------|-----------------|
| <b>0</b> ·  |                                                                                                    |                                        |     |                  |        |                 |
| 12          | and and a start of the start of the start of |                                        |     |                  |        |                 |
|             | 54                                                                                                    |                                        |     |                  |        |                 |
| S. A.       |                                                                                                    |                                        |     |                  |        |                 |
| <b>4</b> >  |                                                                                                    |                                        |     |                  |        |                 |
| o 0         | 05 04 2022 06 37                                                                                                    |                                        |     |                  |        |                 |
| E., •       | 1 1                                                                                                    |                                        | 298 |                  | 4      |                 |
| Settings    |                                                                                                    |                                        |     | <br>             |        | $\overline{\ }$ |
| A massword  |                                                                                                    |                                        |     |                  |        |                 |
| System Log  | 12 USE NTP                                                                                                    | 5115000046                             |     | tsanely2et       |        | eth0            |
| 0           |                                                                                                    | 1.0.19                                 |     |                  |        |                 |
|             | 3                                                                                                    | Interior 0.11.0.36523-develop = 931188 |     | 255 255 255 0    | • Link | MGMT            |
|             |                                                                                                    | 4 10 0                                 |     | 10 (40.1         |        | LUE MO/S        |
|             |                                                                                                    | 19:24:23                               |     | 000a 15 22 00 5a |        |                 |
| GAR (2) (4) |                                                                                                    | 19.23:40                               |     |                  |        |                 |

Рисунок 1- Экран настроек

8.3 При необходимости выполнить настройку системного времени и задать адреса серверов NTP (кружок 3 на рисунке 1).

8.4 Для добавления источника на панели инструментов в левой части окна браузера щелкнуть значок экрана мониторинга (желтый кружок на рисунке 2). Выбрать любой из режимов: «Карточки» или «Панели».

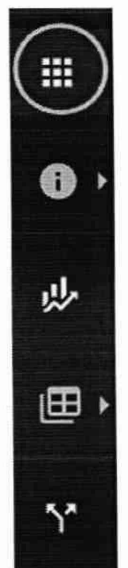

Рисунок 2 – Панель инструментов в левой части окна браузера

8.5 Для добавления входа нажать кнопку «+ Добавить Вход» («+ AddInput»)на экране мониторинга.

8.6 Сконфигурировать вход, с которого будет получен объект мониторинга и выбрать профиль ошибок, который будет использоваться для объекта.

Вид окна конфигурации входов и определения объектов мониторинга показан на рисунке

3.

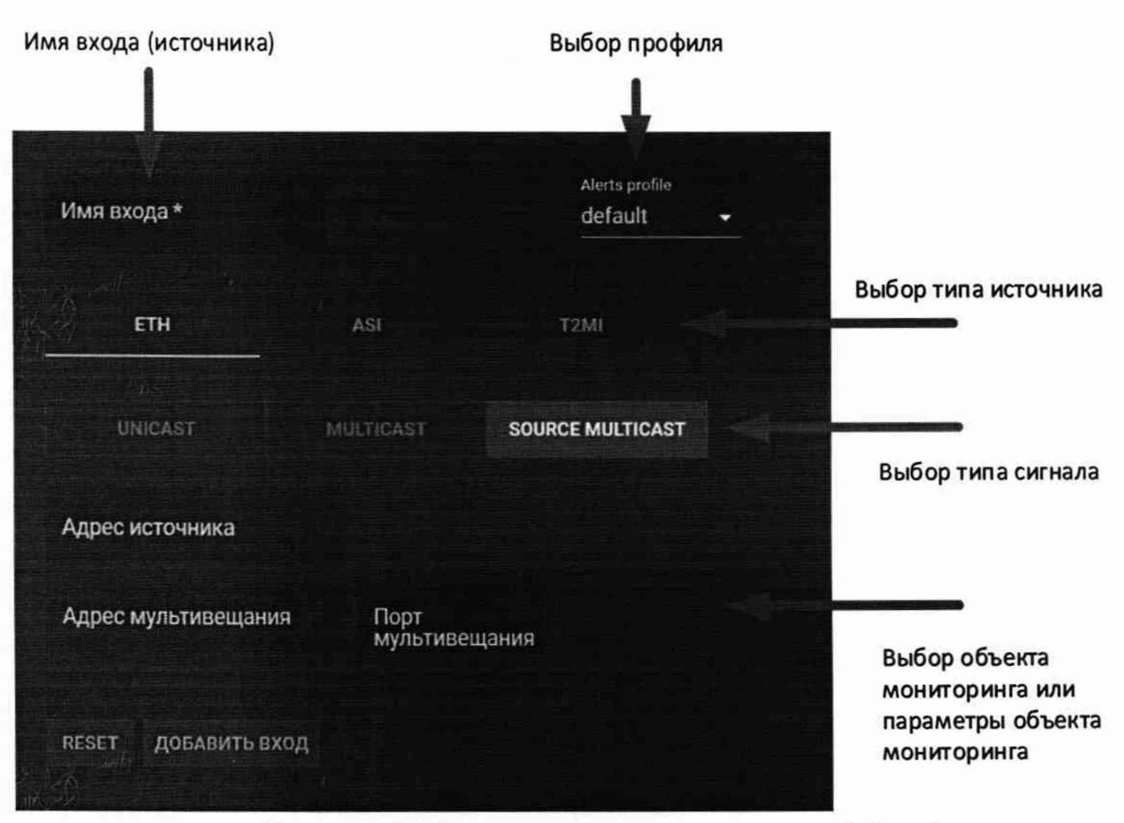

Рисунок 3 – Экран конфигурации входов (обзор)

8.7 Повторить выбор объектов мониторинга, если это необходимо. После нажатия кнопки «Добавить вход» выбранный объект будет отображён на панели мониторинга (рисунок 4).

| 10. ASI 1 12MI 10                      | 451<br>195-197                                       | \$2340<br>United               | 21. T2MI 10 MP1S 11 | 1040<br>1 Mar (1 Mar | ingita<br>Arta  | 31. T2MI 10 MPTS 12 | TRA<br>TRZ TRZE | 0101257         | 41 T2MI 10 MPTS 21 | Tani Mi |             |
|----------------------------------------|------------------------------------------------------|--------------------------------|---------------------|----------------------|-----------------|---------------------|-----------------|-----------------|--------------------|---------|-------------|
|                                        |                                                      | 1.18ms.40<br>20                |                     |                      | 953µ5 :40<br>27 |                     |                 | 766ps: 39<br>76 |                    |         | 45 32<br>22 |
| 50, ETH SPTS 50<br>THE ELECTRIC THE TA |                                                      |                                | 60 ETHISPIS 60      |                      |                 | 70 ETH 12ME 75      |                 |                 | BO, ASI 3 NONE     |         |             |
|                                        |                                                      | 764µs :36<br>29                |                     |                      | 985µ5-19<br>24  |                     |                 | 710µs 38<br>24  |                    |         |             |
| 9/ 12/11/10 SPTS 11                    | Dife/<br>162/170<br><u>1</u> 47/04<br><u>1</u> 47/04 | 5016<br>5516<br>947µ5-39<br>20 |                     |                      |                 |                     |                 |                 |                    |         |             |
|                                        |                                                      |                                |                     |                      |                 |                     |                 |                 |                    |         |             |

Рисунок 4 – Внешний вид экрана панели мониторинга

8.8 Для просмотра подробной информации о состоянии объекта мониторинга щелкнуть в любом месте объекта. Откроется экран объекта мониторинга. Пример показан на рисунке 5.

| (III) St                         | ream abs.        | Analy    | zer / Input                 | s / 1 Kar | alentza -                           | niis                 |                     |     |                                  |                   |              |         |          |            |            |              |             | 14:06 | en Adrivi | B          |
|----------------------------------|------------------|----------|-----------------------------|-----------|-------------------------------------|----------------------|---------------------|-----|----------------------------------|-------------------|--------------|---------|----------|------------|------------|--------------|-------------|-------|-----------|------------|
| riane <b>) Ka</b><br>Garifigatan | nd<br>References |          | Courter ETH<br>Iztrani SP15 |           | Titali teledir (1<br>Papioud Libuli | 0; 6 500<br>(P6) 3.0 | sentra<br>79 Abitas |     | (%) <b>1.619m</b><br>(A. 6. 635) | 9 61: 17<br>0 005 | 754ms<br>0   | New Pr  | nofile 1 | Not define | đ          |              |             | ØĿ    | Δ,        | •          |
| illiesen lenv                    | : [TDT] 05/04/20 | 02211:05 | 26 Stream to                | ne (1613) | 05/04/2022 14                       | 06:17 (UT            | C+03.00) Com        |     |                                  | /107) 2m          | 095 i 2m 30  | e:      |          |            |            |              |             |       |           |            |
| Bitrate                          | / Stuffing       |          |                             |           |                                     |                      |                     |     |                                  | н                 | listory      |         |          |            |            |              |             |       |           |            |
| 321055                           |                  |          |                             |           |                                     |                      |                     | R   | nule V                           |                   |              |         |          |            |            |              |             |       | DF:MU     | *          |
| 2.0 Sec. 4                       |                  |          |                             |           |                                     |                      |                     |     |                                  |                   |              |         |          |            |            |              |             |       |           |            |
| 13 Mar                           |                  |          |                             |           |                                     |                      |                     |     |                                  |                   |              |         |          |            |            |              |             |       |           |            |
| Dawse -                          |                  |          | 12-se                       |           | - 14                                |                      |                     |     |                                  |                   |              |         |          |            |            |              |             |       | OF 1      | 638µ#<br>0 |
| 1                                |                  |          |                             |           |                                     |                      |                     |     |                                  |                   |              |         |          |            |            |              |             |       |           |            |
| Elfors                           | 3174G.L035       | 0        | 58.E                        |           | BA1.2                               | 0                    | COE                 | 0   | PMT:2                            |                   | 90,8         | (655)   |          |            |            |              |             |       |           |            |
| 与非                               | TEI -            | 1000     | CRC.E                       |           | PCRIMEP                             | 0                    | PCR_DISC            | 0   | PCRACE                           | 0                 | MEE          |         | CAT.E    |            |            |              |             |       |           |            |
| PR4-15                           | NIT_ACT          | 0        | MIT_STH                     | 0         | (L.J.EV                             |                      | UNA_PED             |     | SUT ACT                          | 0                 | NOT, OTH     | 00      | en "Al   | 0          | EIT, OR    | 0            | AST_PER     |       | TULL      | 0          |
| SERVIC                           | ε                |          | TYPE                        |           |                                     |                      |                     | PID |                                  | ERROR             |              |         |          | IN         | TERVAL     |              |             |       | COUNT     |            |
| O1 NEFB                          | UNI KAHAN        |          | H 264/1                     | 4496-101  | ideo (MPEG 4.)                      | NC)                  |                     |     |                                  | continuity        | count lost a | weakets |          |            | 04/2022 1  | 406:25-14:06 | 25          |       |           |            |
| OT REPS                          | ытканал          |          | H.264/1                     | 4496-101  | ideo (NSPEG 4/)                     | wdj                  |                     |     |                                  | por accur         | açıyı ertər  |         |          |            | 104/2022 1 | 606:25-14:06 |             |       |           |            |
| PSI/SI                           |                  |          | EIT                         |           |                                     |                      |                     | 18  |                                  | en_other,         | erpr         |         |          | 03         | CA/2022 1  | 456:05 14:06 | <b>\$</b> 5 |       | 1         |            |

Рисунок 5 – Внешний вид экрана объекта мониторинга

8.9 Результаты опробования считать положительными, если: при подаче транспортного потока на экране программного обеспечения в статусах входов отображается заявленная скорость потока данных (количества единиц информации), передаваемых за единицу времени (секунду).

8.10 В противном случае результаты опробования анализатора считать отрицательными и дальнейшие операции поверки не проводить.

## 9 ПРОВЕРКА ПРОГРАММНОГО ОБЕСПЕЧЕНИЯ СРЕДСТВА ИЗМЕРЕНИЙ

9.1 Проверку идентификационных данных программного обеспечения (далее – ПО) проводить следующим образом при включенном приборе. Запустить приложение с названием из таблицы 9.1.

9.2 После запуска приложения выбрать вкладку «О программе» и считать с экрана идентификационное название и версию ПО.

9.3 Проверка идентификационных данных ПО считается выполненной успешной, если идентификационные данные ПО соответствуют значениям из таблицы 9.1.

Таблица 9.1 – Идентификационные данные ПО

| Идентификационные данные (признаки)       | Значение          |
|-------------------------------------------|-------------------|
| Идентификационное наименование ПО         | Firmware          |
| Номер версии (идентификационный номер) ПО | 1.0.19 (или выше) |
| Цифровой идентификатор ПО                 | -                 |

9.4 Идентификационные данные ПО должны соответствовать требованиям, указанным в таблице 9.1, в противном случае – анализатор бракуется.

10 ОПРЕДЕЛЕНИЕ МЕТРОЛОГИЧЕСКИХ ХАРАКТЕРИСТИК СРЕДСТВА ИЗМЕРЕНИЙ И ПОДТВЕРЖДЕНИЕ СООТВЕТСТВИЯ СРЕДСТВА ИЗМЕРЕНИЙ МЕТРОЛОГИЧЕСКИМ ТРЕБОВАНИЯМ

10.1 Определение диапазона измерений и пределов абсолютной погрешности измерений скорости транспортного потока

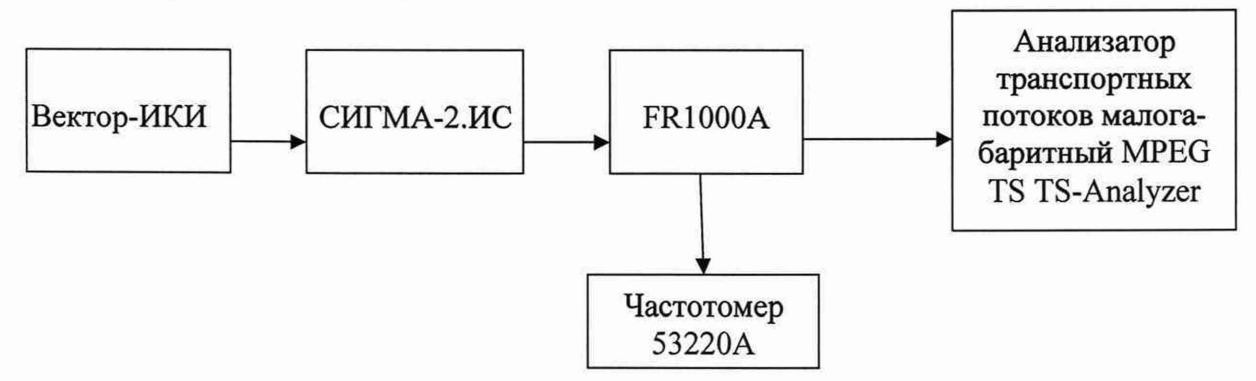

Рисунок 6 – Схема определения погрешности измерений скорости транспортного потока

10.1.1 Собрать схему, приведенную на рисунке (см. Рисунок 6), сформировать поток пакетов с Вектор-ИКИ, нормировать количество пакетов формирователем транспортного потока СИГМА-2.ИС и подать поток через формирователь строба FR1000A на анализатор, в соответствии с параметрами, приведенными в таблице 10.1. Ввести в интерфейс формирователя строба FR1000A mac-адрес анализатора. Частотомером измерить количество импульсов за интервал времени 300 с. Рассчитать скорость по формуле (1):

где:

 $V = K \cdot m \cdot 8/\Delta t \tag{1}$ 

К – количество импульсов/пакетов;
т – длина пакета, равная 1500 байт;
∆t – интервал времени, равный 300 с

Таблица 10.1

| Заданные значения<br>скоростей<br>входного<br>транспортного<br>потока, Мбит/с | Заданное<br>количество<br>пакетов | Измеренные<br>значения<br>скоростей<br>входного<br>транспортного<br>потока (V),<br>Мбит/с | Измеренные<br>анализатором<br>значения<br>скоростей<br>входного<br>транспортного<br>потока (V <sub>изм</sub> ),<br>Мбит/с | Абсолютная<br>погрешность<br>измерений,<br>кбит/с |
|-------------------------------------------------------------------------------|-----------------------------------|-------------------------------------------------------------------------------------------|----------------------------------------------------------------------------------------------------|---------------------------------------------------|
| 6                                                                             | 150000                            |                                                                                           |                                                                                                    |                                                   |
| 36                                                                            | 900000                            |                                                                                           |                                                                                                    | ±1                                                |
| 72                                                                            | 1800000                           |                                                                                           |                                                                                                    |                                                   |

10.1.2 Рассчитать значения абсолютной погрешности измерений по формуле (2):

(2)

10.1.3 Результаты испытаний считать положительными, если значения абсолютной погрешности измерений скорости транспортного потока находятся в пределах ±1 кбит/с.

10.1.4 В противном случае анализатор бракуется и направляется в ремонт.

### 11 ОФОРМЛЕНИЕ РЕЗУЛЬТАТОВ ПОВЕРКИ

11.1 Результаты поверки анализатора подтверждаются сведениями о результатах поверки средств измерений, включенными в Федеральный информационный фонд по обеспечению единства измерений. По заявлению владельца анализатора или лица, представившего его на поверку, выдается свидетельство о поверке и (или) в паспорт анализатора вносится запись о проведенной поверке, заверяемая подписью поверителя и знаком поверки, с указанием даты поверки, или выдается извещение о непригодности к применению средства измерений. Нанесение знака поверки и утверждения типа на анализатор не предусмотрено.

11.2 Результаты поверки оформляются установленным порядком. В ходе поверки оформляется протокол произвольной формы.

Начальник НИО-9 ФГУП «ВНИИФТРИ»

СотрудникНИО-9 ФГУП «ВНИИФТРИ»

And

А.В. Апрелев

Н.М. Юстус